Department of Computer Science & Engineering

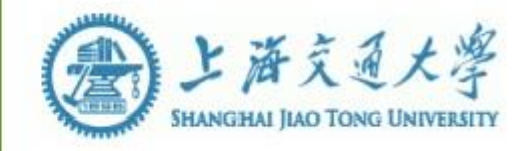

# 计算机系统结构实验指导书-LAB1

#### **1.** OVERVIEW

#### 1.1 实验名称

FPGA 基础实验: LED Flow Water Light

- 1.2 实验目的
- 1. 掌握 Xilinx 逻辑设计工具 Vivado 的基本操作
- 2. 掌握使用 Verilog HDL 进行简单的逻辑设计
- 3. 掌握功能仿真
- 4. 使用 1/0 Planing 添加管脚约束
- 5. 生成 Bitstream 文件
- 6. 上板验证
- 1.3 实验预计时间 120分钟
- 1.4 实验报告与验收办法
  - 1) 实验报告和工程文件在第十一周星期二晚上 23 点前提交

2) 无法验收,但报告中需有仿真结果的截图和实验过程中有收获的心得或 反思文字

PS: 1) 云主机只有 C 盘可用, 可事先在 C 盘建立一个工作目录, 比如: C:\Arch1abs 文件 夹, 用于存放实验工程文件和预先给定的 IP 核等数据

2)本实验1和实验2皆是按部就班的验证实验,只要认真细致按照指导步骤都能得出实验结果(用于观察分析的仿真波形图),目的是通过简单的基础实验熟悉实验开发环境、用硬件描述语言来设计基本逻辑、通过仿真检验电路设计是否预期,掌握硬件开发的基本实验流程

# 2. EXPERIMENTAL STEPS

# 2.1 新建工程

1. 启动桌面 Vivado 2018.3 开发工具或点击左下角窗口选择 Xilinx Design Tools-> Vivado 2018.3,如图所示

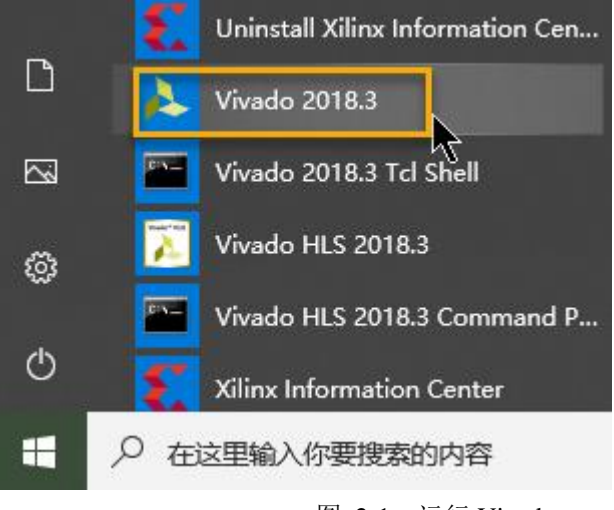

图 2-1 运行 Vivado

2. 点击 Create Project

| 🔥 Vivado 2018.3                                                                                  |  |
|--------------------------------------------------------------------------------------------------|--|
| Eile Flow Iools Window Help Q- Quick Access                                                      |  |
| HLx Editions                                                                                     |  |
| Quick Start<br>Create Project ><br>Open Project ><br>Open Example Project >                      |  |
| Tasks<br>Manage IP ><br>Open Hardware Manager ><br>Xillinx Tcl Store >                           |  |
| Learning Center<br>Documentation and Tutorials ><br>Quick Take Videos ><br>Release Notes Guide > |  |

图 2-2 新建工程

3. 弹出 New Project 向导,由此建立一个新工程,点击 Next

| 🝌 New Project    |                                                                                                    | × |
|------------------|----------------------------------------------------------------------------------------------------|---|
| HLX Editions     | Create a New Vivado Project<br>This wizard will guide you through the creation of a new project.<br>To create a Vivado project you will need to provide a name and a location for your project files. Next, you<br>will specify the type of flow you'll be working with. Finally, you will specify your project sources and<br>choose a default part. |   |
| <b>£</b> XILINX. |                                                                                                    |   |
| ?                | < <u>B</u> ack <u>N</u> ext > <u>F</u> inish Cancel                                                                                                    |   |

图 2-3 新建工程向导

4. 输入工程名称 lab01,建议工程存放位置 E:/Archlabs,确认勾选 Create project subdirectory 后,点击 Next

PS:工程名称和存储路径中不能出现中文和空格,建议工程名称以字母、数字、下划 线来组成

| 🝌 New Project                                                                     |                               |                |        | ×      |
|-----------------------------------------------------------------------------------|-------------------------------|----------------|--------|--------|
| Project Name<br>Enter a name for your project and specify a directory where the p | roject data files will be sto | ored.          |        | 4      |
| Project name: ab01<br>Project location E:/archlabs                                |                               |                |        | 8      |
| Project will be created at: E:/archlabs/lab01                                     |                               |                |        |        |
|                                                                                   |                               |                |        |        |
|                                                                                   |                               |                |        |        |
|                                                                                   |                               |                |        |        |
|                                                                                   |                               |                |        |        |
|                                                                                   |                               |                |        |        |
|                                                                                   |                               |                |        |        |
| ?                                                                                 | < <u>B</u> ack                | <u>N</u> ext ≻ | Einish | Cancel |

图 2-4 工程名称和路径

5. 选择 **RTL Project** 工程类型, 勾选 **Do not specify sources at this time** 在创建 工程时不决定 sources 文件, 点击 **Next** 

| A New Project                                                                                                    | ×      |
|----------------------------------------------------------------------------------------------------|--------|
| Project Type<br>Specify the type of project to create.                                                                                                    | 4      |
| RTL Project You will be able to add sources, create block designs in IP Integrator, generate IP, run RTL analysis, synthesis, implementation, design planning and analysis. |        |
| 20 not specify sources at this time                                                                                                    |        |
| <ul> <li>Post-synthesis Project: You will be able to add sources, view device resources, run design analysis, planning and<br/>implementation.</li> </ul>                   |        |
| Do not specify sources at this time                                                                                                    |        |
| <ul> <li>I/O Planning Project</li> <li>Do not specify design sources. You will be able to view part/package resources.</li> </ul>                                           |        |
| <ul> <li>Imported Project</li> <li>Create a Vivado project from a Synplify, XST or ISE Project File.</li> </ul>                                                             |        |
| Example Project<br>Create a new Vivado project from a predefined template.                                                                                                  |        |
|                                                                                                    |        |
|                                                                                                    |        |
|                                                                                                    |        |
|                                                                                                    | Cancel |

图 2-5 RTL 工程

6. 选择 SWORD4.0 的 FPGA 参数: Family 选 Kintex-7, Package 选 ffg676, Speed grade 选-2; 接着具体型号中选 xc7k325tffg676-2, 点击 Next

| Parts  <br>Reset All | Boards<br>Filters |               |                |              |           |            |                |            |   |
|----------------------|-------------------|---------------|----------------|--------------|-----------|------------|----------------|------------|---|
| Category:            | All               |               | ~              | Package: ffg | 676       | ∼ Temper   | ature: All Ren | maining    | ~ |
| <u>S</u> earch:      | Q-                |               | ~              | *            |           |            |                |            |   |
| Part                 |                   | I/O Pin Count | Available IOBs | LUT Elements | FlipFlops | Block RAMs | Ultra RAMs     | DSPs       | G |
| xc7k160              | ttfg676-2         | 676           | 400            | 203800       | 202800    | 325        | 0              | 600<br>840 | 8 |
| xc7k410              | tffg676-2         | 676           | 400            | 254200       | 508400    | 795        | 0              | 1540       | 8 |
|                      |                   |               |                |              |           |            |                |            |   |

图 2-6 FPGA 型号参数

7. 弹出新工程信息综述,点击 Finish 结束工程创建

| 🍌 New Project        |                                                                                                    | × |
|----------------------|----------------------------------------------------------------------------------------------------|---|
| VIVADO<br>Hur Editor | New Project Summary         A new RTL project named Tab01* will be created.         The default part and product family for the new project.         Default Part ac/R1280th/6762         Product Kintes-7         Parkage: tbp76         Speed Grade: -2 |   |
| E XILINX.            | To create the project, click Finish                                                                                                    |   |
|                      | 图 2-7 新建工程完毕                                                                                                    |   |

#### 2.2 Vivado 整体界面

如图 2-8 是 Vivado2018.3 的整体界面,大致分为四个区:

- 左侧区 Flow Navigator 包含整个开发流程,像 Project Settings、Run Simulation、Run Synthesized 和 Generate Bitstream 等;
- 2. 中间区 通常显示当前工程包含的文件树结构,提供工程文件的管理;
- 3. 右侧区 会显示工程信息、打开的编辑文件等;
- 4. 下部区 显示各种信息状态。

| 🍌 lab01 - [D:/archlabs/lab01/lab01.xp | or] - Vivado 2018.3               |             |                  |             |                   |              |           |          |            |                             |                                       | -                                                                                                    | a ×              |
|---------------------------------------|-----------------------------------|-------------|------------------|-------------|-------------------|--------------|-----------|----------|------------|-----------------------------|---------------------------------------|----------------------------------------------------------------------------------------------------|------------------|
| Eile Edit Flow Icols Rep              | ogrts Window Layout View Help Q.Q | uick Access |                  |             |                   |              |           |          |            |                             |                                       |                                                                                                    | Ready            |
| ■ + + E B X                           | ▶, # \$ ∑ % % %                   |             |                  |             |                   |              |           |          |            |                             |                                       | 🗮 Default Lay                                                                                                    | out 🗸            |
| Flow Navigato = 0 ?                   | PROJECT MANAGER - lab01           |             |                  |             |                   |              |           |          |            |                             |                                       |                                                                                                    | ? >              |
| · PROJE T MANAGER                     | Sources                           | ? _ 0 6 X   | Project Summar   | 1           |                   |              |           |          |            |                             |                                       |                                                                                                    | ? 🗆 🗆 X          |
| Sattings                              | 9 2 0 + 0 00                      | 0           | Overview   Da    | shboard     |                   |              |           |          |            |                             |                                       |                                                                                                    |                  |
| Add Sources                           | Design Sources                    |             |                  |             |                   |              | -         |          |            |                             |                                       |                                                                                                    | ^                |
| Language Templates                    | > Constraints                     |             | Settings Ed      |             |                   |              |           |          |            |                             |                                       |                                                                                                    |                  |
| P IP Catalog                          | Simulation Sources                |             | Project name:    | lab         | 01                |              |           |          |            |                             |                                       |                                                                                                    |                  |
| 1                                     | 🖾 sim_1                           | 1           | Project location | D.A         | archlabs/lab01    |              |           |          |            |                             |                                       |                                                                                                    |                  |
| * IP INTEGRATOR                       | > Guinty Sources                  |             | Product family.  | Kin         | tex-7             |              |           |          |            |                             |                                       |                                                                                                    | t                |
| Create Block Design                   |                                   |             | Proje z part     | xc7         | k325ttfg676-2     |              |           |          |            |                             |                                       |                                                                                                    |                  |
| Open Block Design                     |                                   |             | Farget language  | me: No      | ilon              |              |           |          |            |                             |                                       |                                                                                                    |                  |
| Generate Block Design                 |                                   |             | Simulator lang   | lage: Mix   | ed                |              |           |          |            |                             |                                       |                                                                                                    | N                |
|                                       |                                   |             |                  |             |                   |              |           |          |            |                             |                                       |                                                                                                    | 1                |
| SIMULATION                            |                                   |             | Synthesis        |             |                   |              |           |          |            | Implementation              |                                       |                                                                                                    |                  |
| Run Simulation                        |                                   |             | Chatur           | Noteta      | ted               |              |           |          |            | Otahue-                     | Not staded                            |                                                                                                    |                  |
| Y RTI ANALYSIS                        |                                   |             | Messages:        | No erro     | rs or warnings    |              |           |          |            | Messages:                   | No errors or warnings                 |                                                                                                    |                  |
| Coren Flahorated Design               |                                   |             | Part             | xc7k325     | 5ttfg676-2        |              |           |          |            | Part                        | xc7k325ttfg676-2                      |                                                                                                    |                  |
|                                       | Hierarchy Libraries Compile Order |             | Strategy.        | Vivado      | Synthesis Default |              |           |          |            | Strategy:                   | Vivado Implementation Defaults        | /                                                                                                    |                  |
| Y SYNTHESIS                           | Properties                        |             | Report Strateg   | Vivado      | Synthesis Default | Reports      |           |          |            | Report Strategy:            | Vivado Implementation Default Repo    | orts                                                                                                    |                  |
| Run Synthesis                         | ropites                           | 7 = 0 0 ×   |                  | -           |                   |              |           |          |            | Incremental implementation: | None                                  |                                                                                                    |                  |
| > Open Synthesized Design             |                                   | <b>o</b>    | DDC Mediations   |             | -                 |              |           |          |            | Timina                      | -                                     |                                                                                                    |                  |
|                                       |                                   |             | DRC violations   |             |                   | -            | _         |          |            | Timing                      |                                       |                                                                                                    |                  |
| MPLEMENTATION                         | Select an object to see properti  | 85          |                  | F           | Run Implementati  | on to see DR | C results |          |            |                             | Run Implementation to see timin       | ig results                                                                                                    |                  |
| Run Implementation                    |                                   |             |                  |             |                   |              |           |          |            |                             |                                       |                                                                                                    | ~                |
| > Open Implemented Design             | Tcl Console Messages Log Reports  | Design Runs |                  |             |                   |              |           |          |            |                             |                                       |                                                                                                    | ? _ 🗆 🖾          |
|                                       | Q + + + + + +                     | %           |                  |             |                   |              |           |          |            |                             |                                       | and the second second second second second second second second second second second second second second second |                  |
| <ul> <li>PROGRAM AND DEBUG</li> </ul> | Name Constraints Status           | WNS TNS WHS | THS TPWS         | Total Power | Failed Routes     | LUT FF       | BRAMs     | URAM DSP | Start Elap | sed Run Strategy            |                                       | Report Strategy                                                                                                  |                  |
| Generate Bitstream                    | synth_1 constrs_1 Not started     |             |                  |             |                   |              |           |          |            | Vivado Synthesis Defau      | ilts (Vivado Synthesis 2018)          | Vivado Synthesis Default Reports                                                                                 | s (Vivado Synure |
| > Open Hardware Manager               | > impl_1 constrs_1 Not started    |             |                  |             |                   |              |           |          |            | Vivado Implementation       | Defaults (Vivado Implementation 2018) | Vivado Implementation Default R                                                                                  | eports (Vivado   |
|                                       |                                   |             |                  |             |                   |              |           |          |            |                             |                                       |                                                                                                    |                  |
|                                       |                                   |             |                  |             |                   |              |           |          |            |                             |                                       |                                                                                                    |                  |
|                                       |                                   |             |                  |             |                   |              |           |          |            |                             |                                       |                                                                                                    |                  |
|                                       | 1                                 |             |                  |             |                   |              |           |          |            |                             |                                       |                                                                                                    | ,                |
|                                       | In New York                       |             |                  |             |                   |              |           |          |            |                             |                                       |                                                                                                    | <b>`</b>         |

图 2-8 是 Vivado2018.3 的整体界面

#### PS: 上图部分功能区域会随当前进行的操作而显示不同的内容

# 2.3 添加文件

 如下图,点击左侧区 Flow Navigator 下的 Project Manager->Add Sources 或中间区 Sources 的 "+"号,打开 Add Sources 对话框

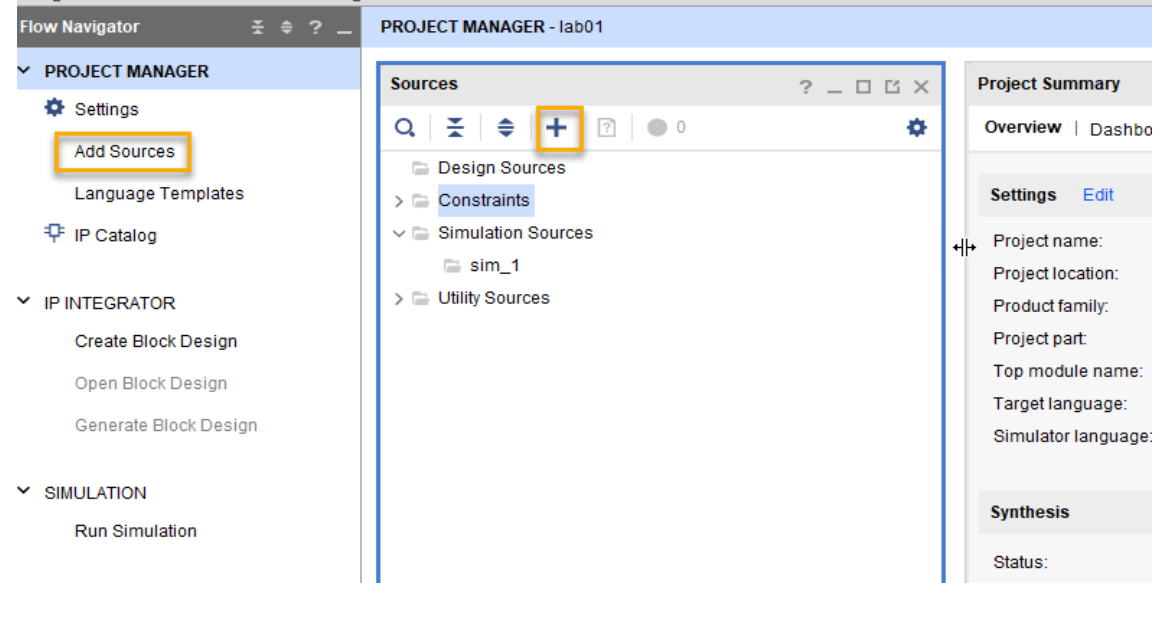

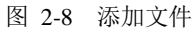

 选择第二项 Add or Create Design Sources,用来添加或新建 Verilog HDL 源文件,点击 Next

| 🝌 Add Sources |                                                                                                    | ×      |
|---------------|----------------------------------------------------------------------------------------------------|--------|
|               | Add Sources<br>This guides you through the process of adding and creating sources for your project<br>Add or greate constraints<br>Add or create design sources<br>Add or create gimulation sources |        |
| ▲ XILINX₀     |                                                                                                    |        |
| <b>?</b>      | < <u>Back</u>                                                                                                    | Cancel |

3. 若已有代码模块文件或 IP 核文件,可选 Add Files 以添加所需文件。本 实验这处是要新建代码文件,故选择 Create File 项:

| 🝌 Add Sources                                                                                                    | ×    |
|----------------------------------------------------------------------------------------------------|------|
| Add or Create Design Sources<br>Specify HDL, netlist, Block Design, and IP files, or directories containing those file types to add to your project. Create a new source file on<br>disk and add it to your project. | 4    |
| $ +_{\lambda}  =  \pm  +$                                                                                                    |      |
|                                                                                                    |      |
|                                                                                                    |      |
| Use Add Files, Add Directories or Create File buttons below                                                                                                    |      |
|                                                                                                    |      |
| Add Files Add Directories Create File                                                                                                    | _    |
|                                                                                                    |      |
| Copy sources into project                                                                                                    |      |
| Add sources from subdirectories                                                                                                    |      |
|                                                                                                    | ncel |

4. 弹框 Create Source File 中 文件名输入 flowing\_light, 点击 OK

| $ +_{z}  =  + +$ | ▲ Create Source File                                                                                                    |  |
|------------------|----------------------------------------------------------------------------------------------------|--|
|                  | Create a new source file and add it to your project.                                                                                                    |  |
|                  | Eile type:                                                                                                    |  |
|                  | File name:       flowing_light       Image: Control of the second second |  |
|                  | Cancel                                                                                                    |  |

#### 5. 点击 Finish

| Add Sources                                           |                                                         |                      |                   |                                  |                        |                       |               |
|-------------------------------------------------------|---------------------------------------------------------|----------------------|-------------------|----------------------------------|------------------------|-----------------------|---------------|
| Add or Creat<br>Specify HDL, nei<br>lisk and add it t | <b>e Design S</b><br>tlist, Block De<br>o your project. | sign, and IP files,  | or directories co | ontaining those file typ         | es to add to your proj | ect. Create a new sou | rce file on 🛛 |
| + -                                                   | +   +                                                   |                      |                   |                                  |                        |                       |               |
|                                                       | Index                                                   | Name                 | Library           | Location                         |                        |                       |               |
| •                                                     | 1                                                       | flowing_light.v      | xil_defaultlib    | <local project="" to=""></local> |                        |                       |               |
|                                                       |                                                         |                      | <u>A</u> dd Files | A <u>d</u> d Directories         | <u>C</u> reate File    | ]                     |               |
| Scan and                                              | add RTL <u>i</u> nclu                                   | ide files into proje | ct                |                                  |                        | -                     |               |
| Copy <u>s</u> our                                     | ces into proje                                          | ct                   |                   |                                  |                        |                       |               |
| Add so <u>u</u> rc                                    | es from subdi                                           | irectories           |                   |                                  |                        |                       |               |
| ?                                                     |                                                         |                      |                   | < [                              | ack Next               | > <u>F</u> inish      | Cancel        |

6. 在弹出的 Define Module 中的 I/O Port Definition,输入设计模块所需的端口,并设置端口方向,若端口为总线型,勾选 Bus 选项,并由 MSB 和 LSB 确定总线宽度;完成后点击 OK

| 🍌 D                            | 🍌 Define Module                                                                                                    |           |  |   |   |    |        |  |  |  |  |
|--------------------------------|----------------------------------------------------------------------------------------------------|-----------|--|---|---|----|--------|--|--|--|--|
| Def<br>For<br>N<br>P           | Define a module and specify I/O Ports to add to your source file.<br>For each port specified:<br>MSB and LSB values will be ignored unless its Bus column is checked.<br>Ports with blank names will not be written. |           |  |   |   |    |        |  |  |  |  |
| Module Definition              |                                                                                                    |           |  |   |   |    |        |  |  |  |  |
|                                | Module name: flowing_light                                                                                                    |           |  |   |   |    |        |  |  |  |  |
| VO Port Definitions<br>+ - ↑ ↓ |                                                                                                    |           |  |   |   |    |        |  |  |  |  |
|                                | Port N                                                                                                    | Direction |  | М |   |    |        |  |  |  |  |
|                                | clock                                                                                                    | input 🗸   |  | 0 | 0 |    | 2      |  |  |  |  |
|                                | reset                                                                                                    | input 🗸   |  | 0 | 0 |    |        |  |  |  |  |
|                                | led                                                                                                    | output 🗸  |  | 7 | 0 |    |        |  |  |  |  |
| ?                              | )                                                                                                    | R         |  |   |   | ОК | Cancel |  |  |  |  |

7. 新建的 flowing\_light 文件显示在 Sources 中的 Design Sources 下;

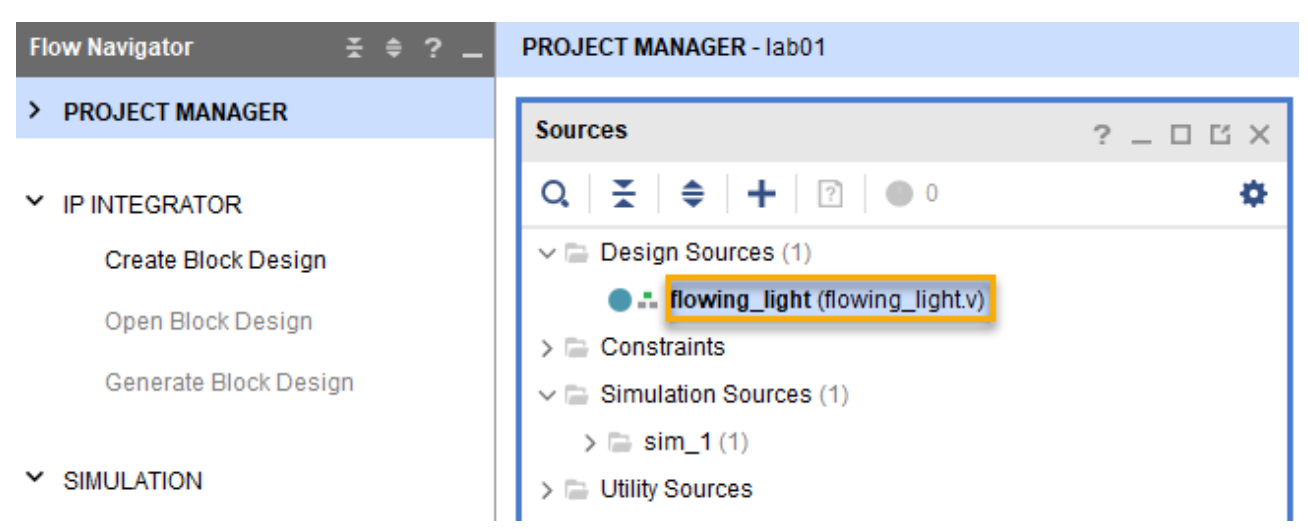

8. 双击 flowing\_ligh,添加如下设计代码(模块中文件默有的信息和代码不要删除),并点击保存按钮

```
2
         reg [23 : 0] cnt_reg;
 3
         reg [7 : 0] light reg;
 4
         always @ (posedge clock)
 5
             begin
 6
                  if (reset)
 7
                      cnt reg <= 0;
 8
                   else
                      cnt_reg <= cnt_reg + 1;</pre>
 9
10
             end
11
         always @ (posedge clock )
12
                begin
13
                     if (reset)
14
                           light reg <= 8'h01;
15
                     else if (cnt reg == 24'hffffff)
16
                          begin
                             if (light_reg == 8'h80)
17
                                  light_reg <= 8'h01;</pre>
18
19
                             else
20
                                  light_reg <= light_reg << l;</pre>
21
                          end
22
                  end
23
         assign led = light reg;
```

# 2.4 功能仿真

1. 创建激励测试文件。在中间区 Source 中右击选择 Add Source 或于左侧区 PROJEU MAHAGER 下选择 Add Source

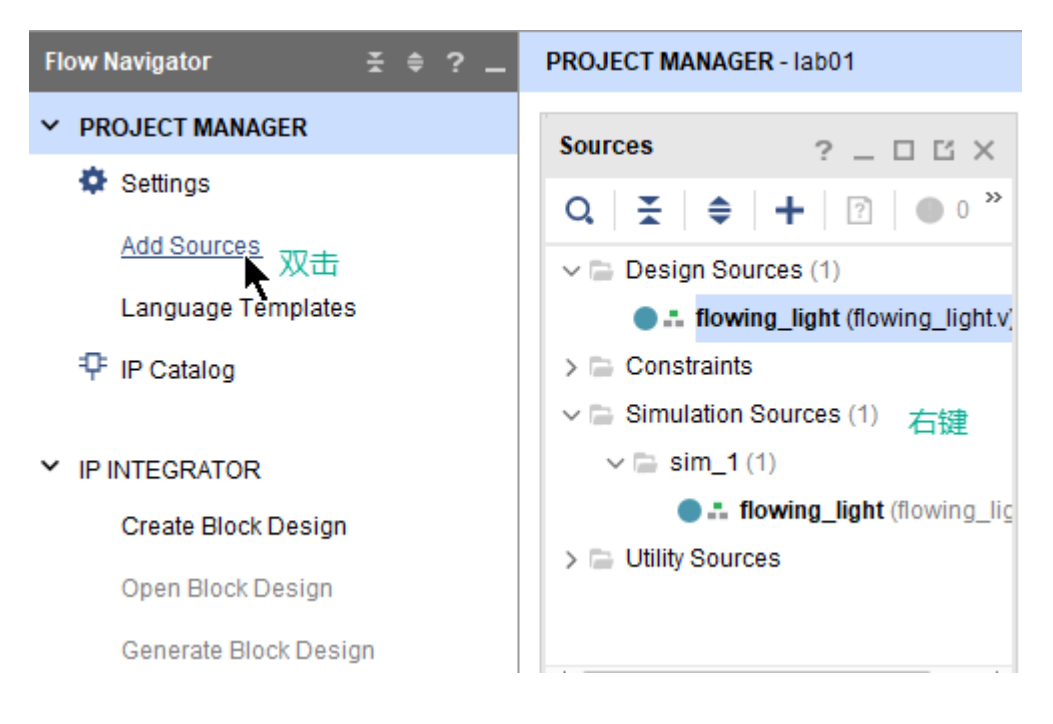

2. 在 Add Source 中选择第三项 Add or Create Simulation Source, 点击 Next

| À Add Sources    |                                                                                                    | × |
|------------------|----------------------------------------------------------------------------------------------------|---|
| HLx Editions     | Add Sources<br>This guides you through the process of adding and creating sources for your project<br>Add or greate constraints<br>Add or create design sources<br>Add or create <u>simulation sources</u> |   |
| <b>E</b> XILINX. |                                                                                                    |   |
| ?                | < <u>Back</u> <u>Next</u> > Einish Cancel                                                                                                    | ] |

3. 选择 Create File 创建一个仿真激励文件

| À Add Sources                                                                                                    | ×    |
|----------------------------------------------------------------------------------------------------|------|
| Add or Create Simulation Sources<br>Specify simulation specific HDL files, or directories containing HDL files, to add to your project. Create a new source file on disk and add it<br>to your project. | 4    |
| Specify simulation set: 📮 sim_1 🗸                                                                                                    |      |
| $ +_{j}  =  \pm  \pm$                                                                                                    |      |
|                                                                                                    |      |
| Use Add Files, Add Directories or Create File buttons below                                                                                                    |      |
|                                                                                                    |      |
| Add Files Add Directories Create File                                                                                                    |      |
| Scan and add RTL include files into project                                                                                                    |      |
| Copy sources into project                                                                                                    |      |
| Add sources from subdirectories                                                                                                    |      |
| ✓ Include all design sources for simulation                                                                                                    |      |
| ? ≤Back Next> Einish Ca                                                                                                    | ncel |

4. 输入激励文件名称可以是 flowing\_light\_tb, 点击 OK

| 🝌 Create Source File 🛛 🗙                             |                                        |   |  |  |  |  |  |
|------------------------------------------------------|----------------------------------------|---|--|--|--|--|--|
| Create a new source file and add it to your project. |                                        |   |  |  |  |  |  |
| <u>F</u> ile type:                                   | <ul> <li>Verilog</li> </ul>            |   |  |  |  |  |  |
| F <u>i</u> le name:                                  | flowing_light_tb                       | 3 |  |  |  |  |  |
| Fil <u>e</u> location:                               | ■ <local project="" to=""> 文件名</local> |   |  |  |  |  |  |
| ?                                                    | OK Cancel                              |   |  |  |  |  |  |

5. 完成之后点击 Finish, 创建激励文件是不需要对外端口, 再点击 OK

| 🍌 D                                                                                                    | efine Module    |                     |        |        |         |    |  |    |  | ×         |
|----------------------------------------------------------------------------------------------------|-----------------|---------------------|--------|--------|---------|----|--|----|--|-----------|
| Define a module and specify I/O Ports to add to your source file.<br>For each port specified:<br>MSB and LSB values will be ignored unless its Bus column is checked.<br>Ports with blank names will not be written. |                 |                     |        |        |         |    |  | 4  |  |           |
| Mo                                                                                                    | dule Definition | I                   |        |        |         |    |  |    |  |           |
|                                                                                                    | Module name     | : flowing_li        | ght_tb |        |         |    |  |    |  | $\otimes$ |
|                                                                                                    | I/O Port Defini | tions               |        |        |         |    |  |    |  |           |
|                                                                                                    | +  -            | <b>†</b>   <b>†</b> |        |        |         |    |  |    |  |           |
|                                                                                                    | Port Name       | Direction           | Bus    | MSB    | LSB     |    |  |    |  |           |
|                                                                                                    | <               | input 🗸             |        | 。<br>不 | 。<br>设置 | 端口 |  |    |  | >         |
| ?                                                                                                    | )               |                     |        |        |         |    |  | ОК |  | Cancel    |

6. 在弹出的对话框中点击 Yes

| 🍌 Define Module |                                                                                           |  |  |  |  |
|-----------------|-------------------------------------------------------------------------------------------|--|--|--|--|
| ?               | The module definition has not been changed.<br>Are you sure you want to use these values? |  |  |  |  |
|                 | Yes <u>N</u> o                                                                            |  |  |  |  |

7. 在 Source 区 Simulation Sources 下,打开仿真测试文件 flowing\_light\_tb,在 其中对要进行仿真的模块作实例化并编写激励代码(并点击保存),如下 图所示

```
1
2
          clock;
     req
3
     reg reset ;
4
     wire [7:0] led;
5
6
     flowing_light u0(
7
          .clock(clock),
8
           .reset(reset),
9
          .led(led));
10
11
     parameter PERIOD= 10;
12
13
     always #(PERIOD*2) clock = !clock;
14
15
     initial begin
16
        clock = 1'b0;
17
        reset = 1'b0;
18
        #(PERIOD*2) reset = 1'bl;
19
        #(PERIOD*4) reset = 1'b0;
20
21
        //#580; reset = 1'bl;
22
     end
```

8. 在左侧 Flow Navigator 中点击 Simulation 下的 Run Simulation 选项,并选择 Run Behavioral Simulation。以下 Figure1 和 Figure2 为基于以上模块代码和激励测试文件运行仿真后所得到的波形:

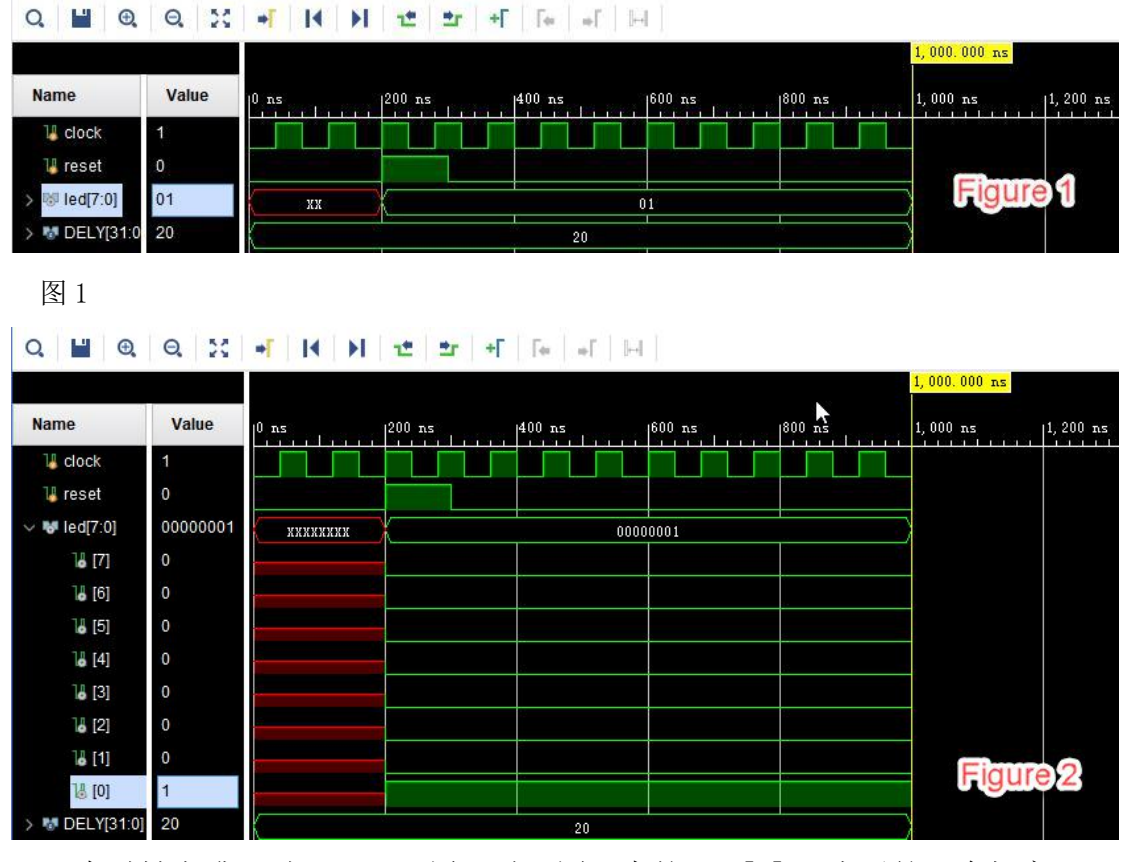

在时钟上升沿时且 reset 置1时,图2中的 led[0]=1 表示第一个灯亮 (若 led 等于 0 表示该灯没亮)、另7 盏灯不亮 图1或图2是此次实验的仿真样例,也是实验的检查点,可截自图保存。

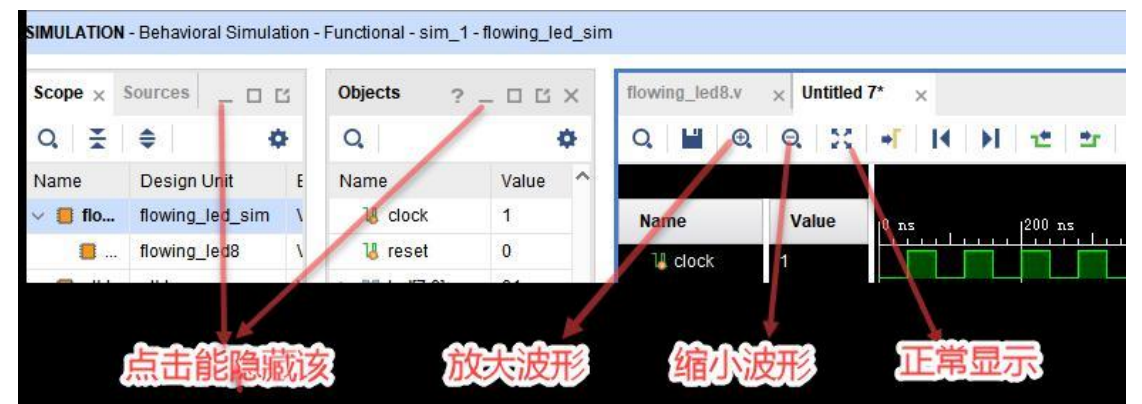

观察仿真波形时常用到下图几个按钮以便有适当的视野:

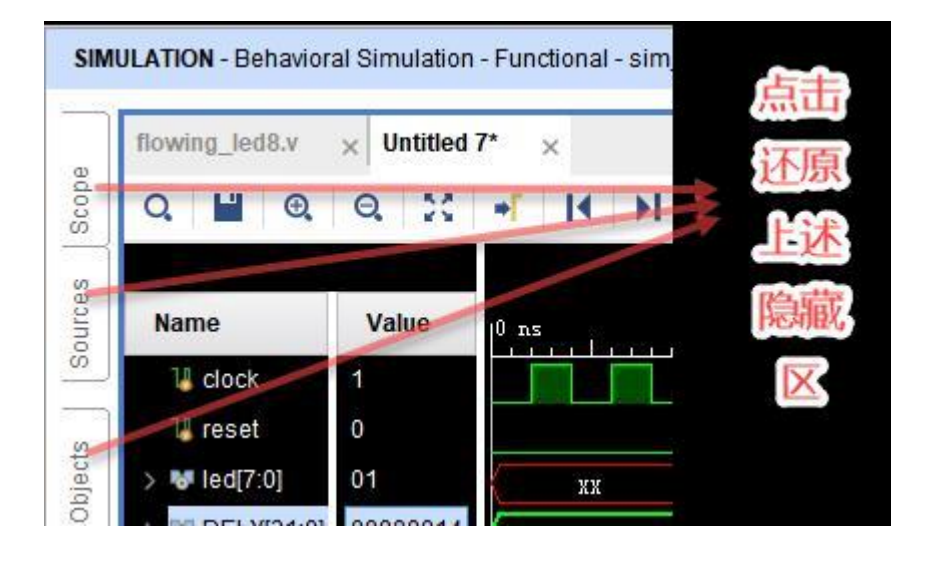

#### 观察仿真波形时还需掌握:

- a) 通过键盘 Ctrl+"-"和 Ctrl+"+"可以对波形图进行缩放;
- b) 对长信号而言,有时十六进制看起来更顺。选择该信号并点击右键,通
- 过 Radix 菜单可以改变信号不同进制的显示方式;

c) 下图 Scopes 窗口里可选中需要查看信号的模块,选中感兴趣的信号,

点击右键并选 Add To Wave Window, 可把该信号增加到仿真波形图中:

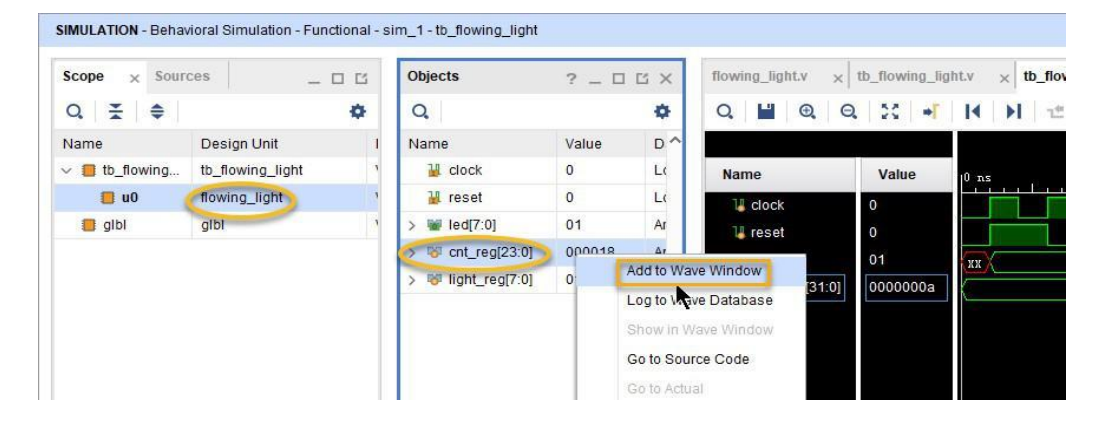

d) 增加信号后需要使用 Run 菜单下的 Restart, 重新开始或用工具条按 钮实现;

e) 使用 Run for…仿真指定时间长的波形;

f)可通过选择工具栏中的工具条按钮来进行波形的仿真时间控制。如下图 工具条,分别是复位波形(即清空现有波形)、运行仿真、运行特定时长 的仿真、仿真时长设置、仿真时长单位、单步运行、暂停、重新仿真:

| <u>/</u> iew | <u>R</u> u | n | <u>H</u> elp | Q- QU | ick Acce | ss |   |   |   | 4 | <b>重新</b> 估百 |
|--------------|------------|---|--------------|-------|----------|----|---|---|---|---|--------------|
| W.           | ×          | H | •            | ▶.m   | 10       | ns | ~ | ≛ | Ш | C | 里利门具         |

9. 在 8. 的仿真波形下添加了 cnt\_reg 信号的波形如下:

| Q. 💾 🤁 🛛           | 0, 23 +  | H H H H H H    | a  ]∉         |               |               | \$      |
|--------------------|----------|----------------|---------------|---------------|---------------|---------|
|                    |          |                |               |               | 003           | .000 ns |
| Name               | Value    | 10 ns   100 ns | 200 ns  3     | 00 ns  400 ns | 500 ns        | 600 ns  |
| 🕌 clock            | 1        |                |               |               |               |         |
| 🕌 reset            | 0        |                |               |               |               |         |
| > 💀 led[7:0]       | 0000001  | ххххххх        |               | 000000        | 01            |         |
| > v cnt_reg[23:0]  | 000004   | XXXXXX         | 000000        | 000001        | 000002 000003 | 000004  |
| > 💐 light_reg[7:0] | 00000001 | хххххххх       |               | 000000        | 01            |         |
| > DELY[31:0]       | 20       |                |               | 20            |               |         |
| 点击">"]             | 则展开led[  | 7:0]变量的8个分量信号  | led[0], led[1 | <b>]</b>      |               |         |
|                    |          |                |               |               |               |         |

观察本次仿真波形,可知道:

a) 当 reset 信号为1 时, 计数器 cnt\_reg 被初始化为零, 输出信号 led[0] 被始化为 00000001;

b) 当 reset 信号为 0 时,计数器在每个时钟信号上升沿时加1计数,直至 加到 24 位值全为1 时,输出信号左移1位(即 led[1]为 00000010); c) 本仿真运行周期不够,计数器并没加到 24 位全是1 而波形显示早已结 束。我们可以通过改变计数器的位数或者改变计数器计数值等参数,以便 较快速达到左移条件。如果愿意,你能给出如下两盏 led 灯亮时的仿真截图 吗:

| √ 😽 led[7:0]   | 00000010 | 00000001       | 00000010    | 'X |
|----------------|----------|----------------|-------------|----|
| [7]            | 0        |                |             |    |
| [6]            | 0        |                |             |    |
| [5]            | 0        |                |             |    |
| ]₫ [4]         | 0        |                | 表示led[1]=1。 | 灯亮 |
| 14 [3]         | 0        | 表示led[0]=1, 灯亮 |             |    |
| 14 [2]         | 0        | 1 1            |             |    |
| 18 [1]         | 1        |                |             |    |
| ] <b>å</b> [0] | 0        |                |             |    |

## 2.5 工程实现

由于实验板板载了 200MHz 时钟振荡器,属高频时钟,做下载验证时则需用 到差分时钟以更好适应工程上的需要。原 flowing\_light 代码模块需做时 钟方面的修改。

1. flowing\_light.v 的修改如下图橙色方框中:

| 1  |                                                  |
|----|--------------------------------------------------|
| 2  | module flowing light(                            |
| 3  | input clock p,                                   |
| 4  | input clock n,                                   |
| 5  | input reset,                                     |
| 6  | output [7:0] led                                 |
| 7  | );                                               |
| 8  | reg [23:0] cnt reg;                              |
| 9  | reg [7:0] light reg:                             |
| 10 |                                                  |
| 11 | IBUFGDS IBUFGDS inst (                           |
| 12 | .O(CLK i).                                       |
| 13 | .I(clock p).                                     |
| 14 | .IB(clock n)                                     |
| 15 |                                                  |
| 16 |                                                  |
| 17 | always @ (posedge CLK i)                         |
| 18 | begin                                            |
| 19 | [if (!reset)] //板子上的按钮实际上按下去是低电平,故要取反            |
| 20 | cnt reg <= 0;                                    |
| 21 | else                                             |
| 22 | cnt reg <= cnt reg + 1;                          |
| 23 | end                                              |
| 24 | always @ (posedge CLK i )                        |
| 25 | begin                                            |
| 26 | if (!reset)                                      |
| 27 | light reg <= 8'h01;                              |
| 28 | else if (cnt reg == 24'hffffff)                  |
| 29 | begin                                            |
| 30 | if (light_reg == 8'h80)                          |
| 31 | <pre>light_reg &lt;= 8'h01;</pre>                |
| 32 | else                                             |
| 33 | <pre>light reg &lt;= light reg &lt;&lt; l;</pre> |
| 34 | end                                              |
| 35 | end                                              |
| 36 | assign led = light_reg;                          |
| 37 | -                                                |
| 38 | endmodule                                        |
|    |                                                  |

2. 添加管脚约束文件

有下面两种方法可添加约束文件:

- 一是利用 Vivado的IO planning功能;
- 二是直接新建类型为xdc的约束文件,手动输入约束命令。

1) 利用IO planning: 点击 Flow Navigator 中 Synthesis 中的 Run Synthesis, 先对工程进行综合。综合完成之后, 弹出以下对话框, 选 择Open Synthesized Design, 点击OK

| Synthesis Completed               |   |  |  |  |  |  |
|-----------------------------------|---|--|--|--|--|--|
| Synthesis successfully completed. |   |  |  |  |  |  |
| O Run Implementation              |   |  |  |  |  |  |
| Open Synthesized Design           |   |  |  |  |  |  |
| ◯ <u>V</u> iew Reports            |   |  |  |  |  |  |
| Don't show this dialog again      |   |  |  |  |  |  |
| OK Cancel                         | ] |  |  |  |  |  |

#### 点击OK后,应看到如下界面。若无则在下图示位置选择方框的 IO planning:

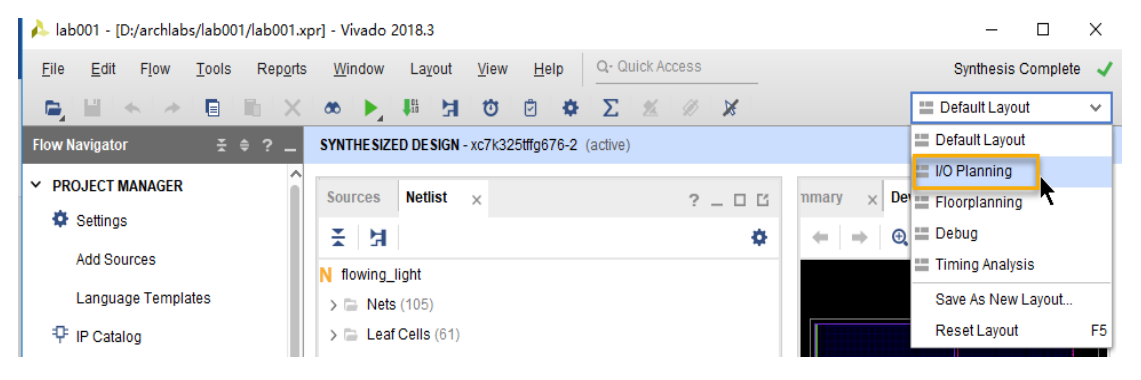

在下方区的选项卡中选中 I/O ports,并在对应的信号后,输入对应的FPGA 管脚标号(或将信号拖拽到右上方 Package 图中对应的管脚上),并指定I/O Std。 具体的 FPGA 约束管脚和IO电平标准可参考对应板卡的硬件手册。

| Eile Edit Flow Icols Report                 | s Window Lageut Yew Help Q-Quick Access                                                                                                    |                                                         | Synthesis Complete                     |
|---------------------------------------------|----------------------------------------------------------------------------------------------------|---------------------------------------------------------|----------------------------------------|
| 🕒 🖬 🐟 🖉 🗄 X                                 | × × × Σ Φ Ε Φ Η Η Φ                                                                                                    |                                                         | III IO Planning 🗸 🗸                    |
| Flow Navigation 4 3 0 ? -                   | SYNTHE SIZED DE SIGN * - xc7k3258fg676-2 (active)                                                                                                    |                                                         | ? )                                    |
| Y PROJECT MANAGER                           | Sources Notist Device Constraints                                                                                                    | rkana u Danira u Boainn Inhi u                          | a. 19.77                               |
| Settings                                    |                                                                                                    | craye X beauty X manufature X                           | 708                                    |
| Add Sources                                 | Q ± 0 = 0                                                                                                    | - + u u z z o                                           | 0                                      |
| Language Templates                          | <ul> <li>Internal VREF</li> </ul>                                                                                                    | 1 2 3 4 5 8 7 8 9 10 11 12 13 14 15 1                   | 17 18 19 20 21 22 23 24 25 26          |
| O IP Catalon                                | = 0.6V                                                                                                    |                                                         |                                        |
| T II Calary                                 | = 0.5/5v                                                                                                    |                                                         |                                        |
| Y IP INTEGRATOR                             | = 0.9V                                                                                                    |                                                         |                                        |
| Create Block Design                         | ∽ □ NONE (8)                                                                                                    |                                                         |                                        |
| Open Block Design                           | NO Bank 12                                                                                                    |                                                         |                                        |
| Generate Block Design                       | I/O Bank 13                                                                                                    |                                                         |                                        |
|                                             | NO Bank 14                                                                                                    |                                                         |                                        |
| ✓ SIMULATION                                | Drop I/O banks on voltages or the "NONE" folder to setlunset Internal                                                                                                    |                                                         |                                        |
| Run Simulation                              | VREF.                                                                                                    |                                                         |                                        |
|                                             | farmer and a second second second                                                                                                    |                                                         |                                        |
| Y RTL ANALYSIS                              | TO PORT Properties × CLOCK Regions ? _ [] []                                                                                                    |                                                         |                                        |
| > Open Elaborated Design                    | € lad[7]                                                                                                    |                                                         |                                        |
|                                             | Name: led(7)                                                                                                    |                                                         |                                        |
| ✓ SYNTHESIS                                 | Direction: OUT                                                                                                    |                                                         |                                        |
| Run Synthesis                               | Parkana nin W23 CE Errad                                                                                                    |                                                         |                                        |
| <ul> <li>Open Synthesized Design</li> </ul> | Possege price and a second second sec |                                                         |                                        |
| Constraints Wizard                          | Site type: IO_LBP_11_12                                                                                                    |                                                         |                                        |
| Edit Timing Constraints                     | General Properties Configure Power                                                                                                    |                                                         |                                        |
| 🗃 Set Up Debug                              |                                                                                                    |                                                         |                                        |
| C Report Timing Summary                     | Tci Consolo Messages Log Reports Design Runs Packa                                                                                                    | ns IO Ports ×                                           | ? _ 0 0                                |
| Report Clock Networks                       | Q 풒 ● 📢 + ⅓                                                                                                    |                                                         | 0                                      |
| Report Clock Interaction                    | Name Direction Neg Diff Pair Package P                                                                                                    | Fixed Bank I/O Std 👩 Vcco Vref Drive Strength Slew Type | Pull Type Off-Chip Termination IN_TERM |
|                                             | All ports (12)                                                                                                    | × ×                                                     | <u> </u>                               |
| <ul> <li>Report wethodology</li> </ul>      | Jed (8) OUT                                                                                                    | ✓ 12 LVCMOS33* 3300 12 ✓ SLOW                           | V NONE V FP_VTT_50 V                   |
| Report DRC                                  | @ 14d(7) OUT W23                                                                                                    | 3365 12 VOMOS33* * 3365 12 VSLOW                        | V NORE V PP_VTT_50 V                   |
| Report Noise                                | 4 lades out 925                                                                                                    |                                                         |                                        |
| Report Utilization                          | a ledial OUT AA23                                                                                                    | v V 12 LVCMO833* * 3300 12 v SLOW                       | V NONE V FP VTT 50 V                   |
| Seport Power                                | @ led[3] OUT Y23                                                                                                    | ✓ ♥ 12 LVCMOS33 <sup>4</sup> → 3,300 12 ✓ SLOW          | V NONE V FP VTT 50 V                   |

本次实验用到的对应管脚及10电平标准如下:

| 1  |         |        |      |   |     |      |          |
|----|---------|--------|------|---|-----|------|----------|
| 2  | led[7]  | 对应的管脚是 | W23  | : | I/0 | Std为 | LVCMOS33 |
| 3  | led[6]  | 对应的管脚是 | AB26 | : | I/0 | Std为 | LVCMOS33 |
| 4  | led[5]  | 对应的管脚是 | Y25  | : | I/0 | Std为 | LVCMOS33 |
| 5  | led[4]  | 对应的管脚是 | AA23 | : | I/0 | Std为 | LVCMOS33 |
| 6  | led[3]  | 对应的管脚是 | ¥23  | : | I/0 | Std为 | LVCMOS33 |
| 7  | led[2]  | 对应的管脚是 | ¥22  | : | I/0 | Std为 | LVCMOS33 |
| 8  | led[1]  | 对应的管脚是 | AE21 | : | I/0 | Std为 | LVCMOS33 |
| 9  | led[0]  | 对应的管脚是 | AF24 | : | I/0 | Std为 | LVCMOS33 |
| 10 |         |        |      |   |     |      |          |
| 11 | clock_p | 对应的管脚是 | AC18 | : | I/0 | Std为 | LVDS     |
| 12 | reset   | 对应的管脚是 | W13  | : | I/0 | Std为 | LVCMOS18 |

# 全部管脚锁定及I/O Std指定后,点击左上方工具栏中的保存按钮,弹出对话框提示新建约束文件,可输入lab01\_xdc,并点击OK

| TCI Console Messa  | ages Log  | Reports       | esign Runs  | Раск   | age Pins     | 101  | orts ×       |   |       |      |                |           |              |           |              |                      |     |
|--------------------|-----------|---------------|-------------|--------|--------------|------|--------------|---|-------|------|----------------|-----------|--------------|-----------|--------------|----------------------|-----|
| Q ₹ ≑ €            | H H       |               |             |        |              |      |              |   |       |      |                |           |              |           |              |                      |     |
| Name               | Direction | Neg Diff Pair | Package Pin |        | Fixed        | Bank | I/O Std      |   | Vcco  | Vref | Drive Strength | Slew Type |              | Pull Type |              | Off-Chip Termination | IN_ |
| 🕢 led[7]           | OUT       |               | W23         | ~      |              | 12   | LVCMOS33*    | Ŧ | 3.300 |      | 12 🗸           | SLOW      | ~            | NONE      | ~            | FP_VTT_50            | ~   |
| - Ied[6]           | OUT       |               | AB26        | $\sim$ |              | 12   | LVCMOS33*    | ~ | 3.300 |      | 12 🗸 🗸         | SLOW      | $\sim$       | NONE      | ~            | FP_VTT_50            | ~   |
| 🕢 led[5]           | OUT       |               | Y25         | ~      |              | 12   | LVCMOS33*    | ~ | 3.300 |      | 12 🗸 🗸         | SLOW      | $\sim$       | NONE      | ~            | FP_VTT_50            | ~   |
| - Ied[4]           | OUT       |               | AA23        | ~      |              | 12   | LVCM0533*    | • | 3.300 |      | 12 🗸 🗸         | SLOW      | $\sim$       | NONE      | ~            | FP_VTT_50            | ~   |
| - Ied[3]           | OUT       |               | Y23         | ~      |              | 12   | LVCMOS33*    |   | 3.300 |      | 12 🗸 🗸         | SLOW      | $\sim$       | NONE      | ~            | FP_VTT_50            | ×   |
| Ied[2]             | OUT       |               | Y22         | ~      |              | 12   | LVCMOS33*    | * | 3.300 |      | 12 🗸 🗸         | SLOW      | $\sim$       | NONE      | ~            | FP_VTT_50            | ×   |
| 🕢 led[1]           | OUT       |               | AE21        | ~      |              | 12   | LVCMOS33*    |   | 3.300 |      | 12 🗸 🗸         | SLOW      | $\sim$       | NONE      | ~            | FP_VTT_50            | ¥   |
| - Ied[0]           | OUT       |               | AF24        | ~      |              | 12   | LVCMOS33*    | • | 3.300 |      | 12 🗸 🗸         | SLOW      | $\mathbf{v}$ | NONE      | ~            | FP_VTT_50            | ~   |
| 🗸 🕞 Scalar ports ( | (3)       |               |             |        |              |      |              |   |       |      |                |           |              |           |              |                      |     |
| clock_p            | IN        | clock_n       | AC18        | ~      |              | 32   | LVDS*        | • |       |      |                |           |              | NONE      | ~            | NONE                 | ~   |
| reset              | IN        |               | W13         | $\sim$ | $\checkmark$ | 32   | default (LVC |   | 1.800 |      |                |           |              | NONE      | $\mathbf{v}$ | NONE                 | ~   |

| 🝌 Save Constraints                                                                                                    | ×      |
|----------------------------------------------------------------------------------------------------|--------|
| Select a target file to write new unsaved constraints to.<br>Choosing an existing file will update that file with the new<br>constraints. | 4      |
| <u>C</u> reate a new file                                                                                                    |        |
| Eile type: 🚺 XDC 🗸 🗸                                                                                                    |        |
| File name: lab01_xdd                                                                                                    |        |
| Fil <u>e</u> location: 🕞 <local <sub="" f="" to="">文件名 🗸</local>                                                                          |        |
| Select an existing file                                                                                                    |        |
| <select a="" file="" target=""> V</select>                                                                                                |        |
|                                                                                                    | Cancol |
| OK C                                                                                                    | Jancer |

2)像创建模块代码文件一样新建约束文件。打开Add Sources对话框,如图选择第一项:

| À Add Sources |                                                                                                    | $\times$ |
|---------------|----------------------------------------------------------------------------------------------------|----------|
| E XILINX.     | Add Sources<br>This guides you through the process of adding and creating sources for your project<br>Add or greate constraints<br>Add or create design sources<br>Add or create gimulation sources |          |
| ?             | < Back Next > Einish Cance                                                                                                    |          |

| Add Sources<br>Add or Create C<br>Specify or create cor | onstraints<br>Istraint files for physical and timing constraint to add | d to your project.  | Create Cons               | trainte File                       | ×         |
|---------------------------------------------------------|------------------------------------------------------------------------|---------------------|---------------------------|------------------------------------|-----------|
| Specify constrain                                       | t set 📄 constrs_1 (active) 🗸 🗸                                         |                     | Create a new c<br>project | onstraints file and add it         | to your   |
|                                                         |                                                                        |                     | <u>F</u> ile type:        | T XDC                              | ~         |
| lab01_xdc.xdc                                           | D:\archlabs\lab001\lab001.srcs\constrs_1\new                           |                     | F <u>i</u> le name:       | lab01_xdc                          | $\otimes$ |
|                                                         |                                                                        |                     | Fil <u>e</u> location:    | 😜 <local project="" to=""></local> | ~         |
|                                                         |                                                                        |                     | ?                         | ОК                                 | Cancel    |
|                                                         |                                                                        |                     |                           |                                    |           |
|                                                         | <u>A</u> dd Files                                                      | <u>C</u> reate File |                           |                                    |           |
| Co <u>p</u> y constrair                                 | nts files into project                                                 |                     |                           |                                    |           |
| (?                                                      |                                                                        | < <u>B</u> ack      | <u>N</u> ext >            | <u>F</u> inish                     | Cancel    |

在Sources区双击打开新建好的空的约束文件,并按照规则输入符合相应的 FPGA管脚约束信息与电平标准的约束语句:

| <pre>set_property</pre> | PACKAGE_PIN W23 [get_ports {led[7]}]                |
|-------------------------|-----------------------------------------------------|
| <pre>set_property</pre> | PACKAGE_PIN AB26 [get_ports {led[6]}]               |
| <pre>set_property</pre> | PACKAGE_PIN Y25 [get_ports {led[5]}]                |
| <pre>set_property</pre> | PACKAGE_PIN AA23 [get_ports {led[4]}]               |
| <pre>set_property</pre> | PACKAGE_PIN Y23 [get_ports {led[3]}]                |
| <pre>set_property</pre> | PACKAGE_PIN Y22 [get_ports {led[2]}]                |
| <pre>set_property</pre> | PACKAGE_PIN AE21 [get_ports {led[1]}]               |
| <pre>set_property</pre> | PACKAGE_PIN AF24 [get_ports {led[0]}]               |
| <pre>set_property</pre> | PACKAGE_PIN AC18 [get_ports clock_p]                |
| <pre>set_property</pre> | PACKAGE_PIN W13 [get_ports reset]                   |
| <pre>set_property</pre> | <pre>IOSTANDARD LVCMOS33 [get_ports {led[7]}]</pre> |
| <pre>set_property</pre> | IOSTANDARD LVCMOS33 [get_ports {led[6]}]            |
| <pre>set_property</pre> | <pre>IOSTANDARD LVCMOS33 [get_ports {led[5]}]</pre> |
| <pre>set_property</pre> | IOSTANDARD LVCMOS33 [get_ports {led[4]}]            |
| <pre>set_property</pre> | IOSTANDARD LVCMOS33 [get_ports {led[3]}]            |
| <pre>set_property</pre> | <pre>IOSTANDARD LVCMOS33 [get_ports {led[2]}]</pre> |
| <pre>set_property</pre> | IOSTANDARD LVCMOS33 [get_ports {led[1]}]            |
| <pre>set_property</pre> | <pre>IOSTANDARD LVCMOS33 [get_ports {led[0]}]</pre> |
| <pre>set_property</pre> | IOSTANDARD LVDS [get_ports clock_p]                 |
| <pre>set_property</pre> | IOSTANDARD LVDS [get_ports clock_n]                 |
| set property            | IOSTANDARD LVCMOS18 [get ports reset]               |

# 2.6下载验证(暂不做)

 在 Flow Navigator 中点击 Program and Debug 下的 Generate Bitstream 选项,系统会自动完成综合、实现、生成 FPGA 配置文件(bit文 件)。如出现以下框,点Yes

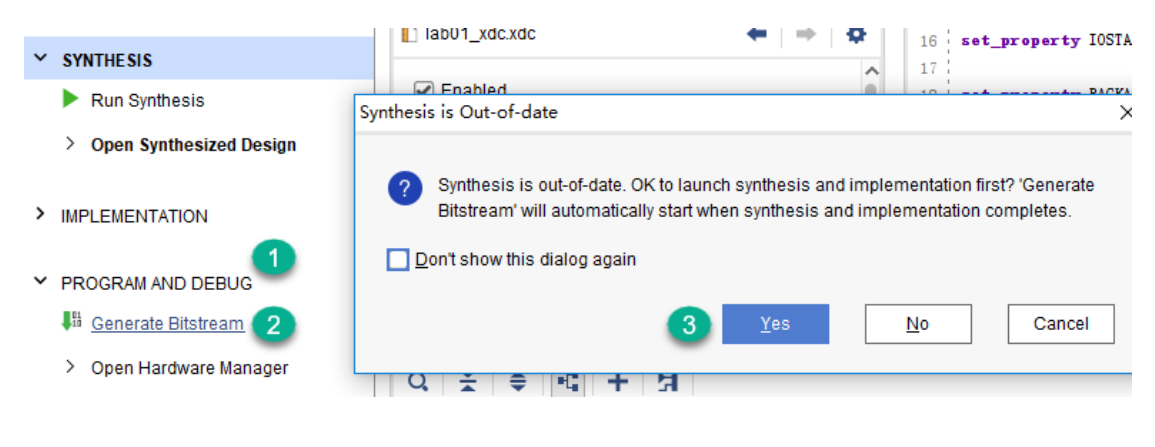

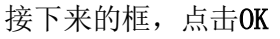

| 🝌 Launch Runs                                         | $\times$ |  |  |  |  |  |  |
|-------------------------------------------------------|----------|--|--|--|--|--|--|
| Launch the selected synthesis or implementation runs. | ~        |  |  |  |  |  |  |
| Launch directory: Solution Launch Directory>          |          |  |  |  |  |  |  |
| Options                                               |          |  |  |  |  |  |  |
| ● Launch runs on local host: Number of jobs: 4 ~      |          |  |  |  |  |  |  |
| ◯ <u>G</u> enerate scripts only                       |          |  |  |  |  |  |  |
| Don't show this dialog again                          |          |  |  |  |  |  |  |
| OK Cance                                              | I        |  |  |  |  |  |  |

Bitstream生成后,可点击 Open Implemented Design 来查看实现的结果,也可点击Cancel退出,也可选第三项直接去"烧写"(即生成电路的配置文件)

| Bitstream Generation Completed X                  |
|---------------------------------------------------|
| Bitstream Generation successfully completed. Next |
| Open Implemented Design                           |
| ○ <u>V</u> iew Reports                            |
| Open <u>H</u> ardware Manager                     |
| O Generate Memory Configuration File              |
| Don't show this dialog again                      |
| OK Cancel                                         |

接下来点击Yes 或No

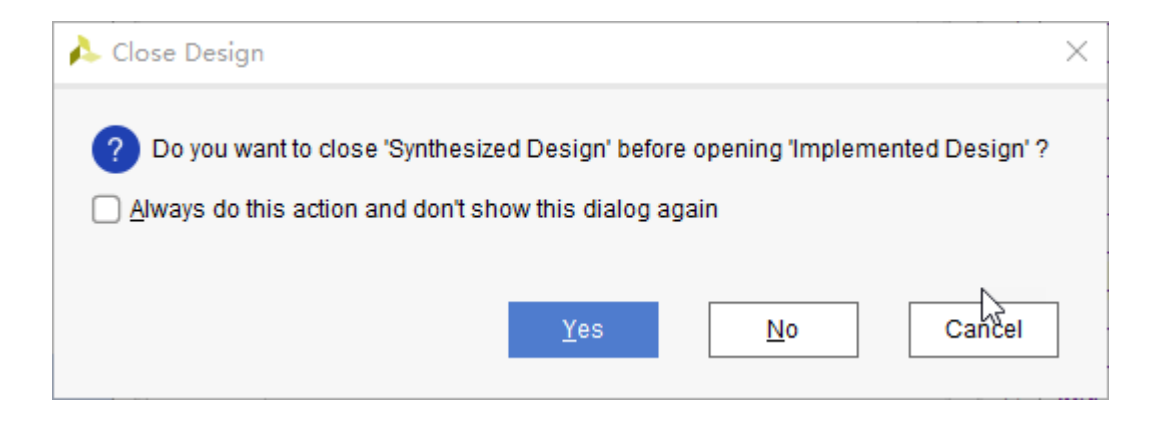

2. 按下图一连接 SWORD 实验板的 12V 电源、通过 JTAG 下载器使得 实验板连上计算机,然后开启电源开关,并对要通过防火墙的相关通信 服务允许访问。

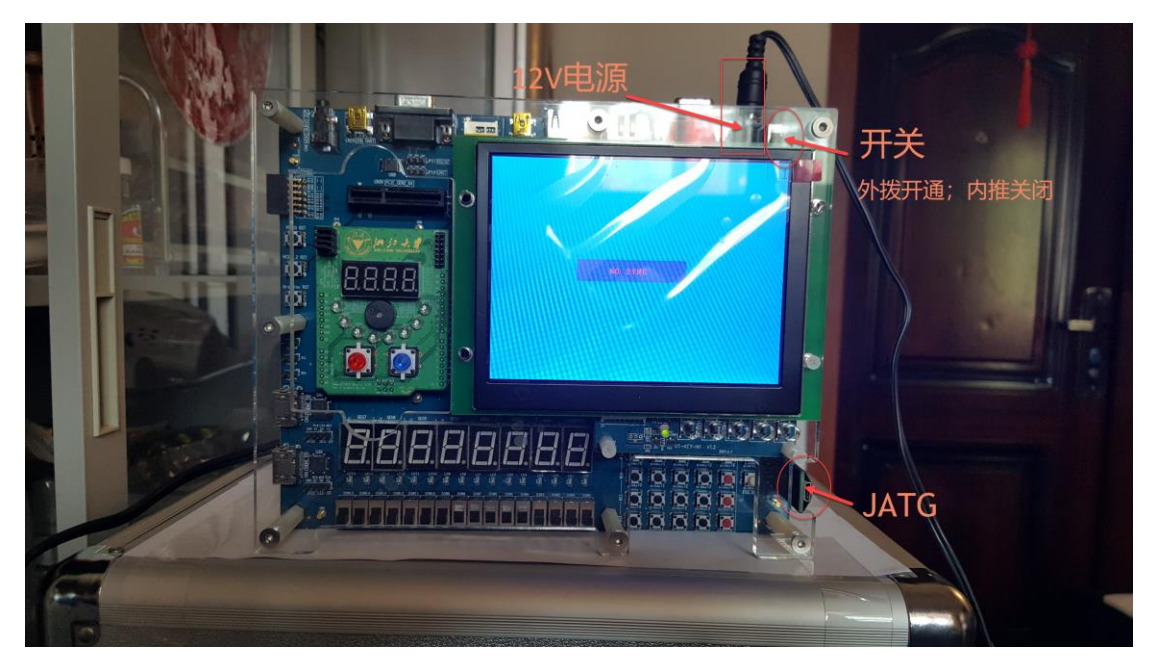

图一(电源接口 JTAG 插口 电源开关)

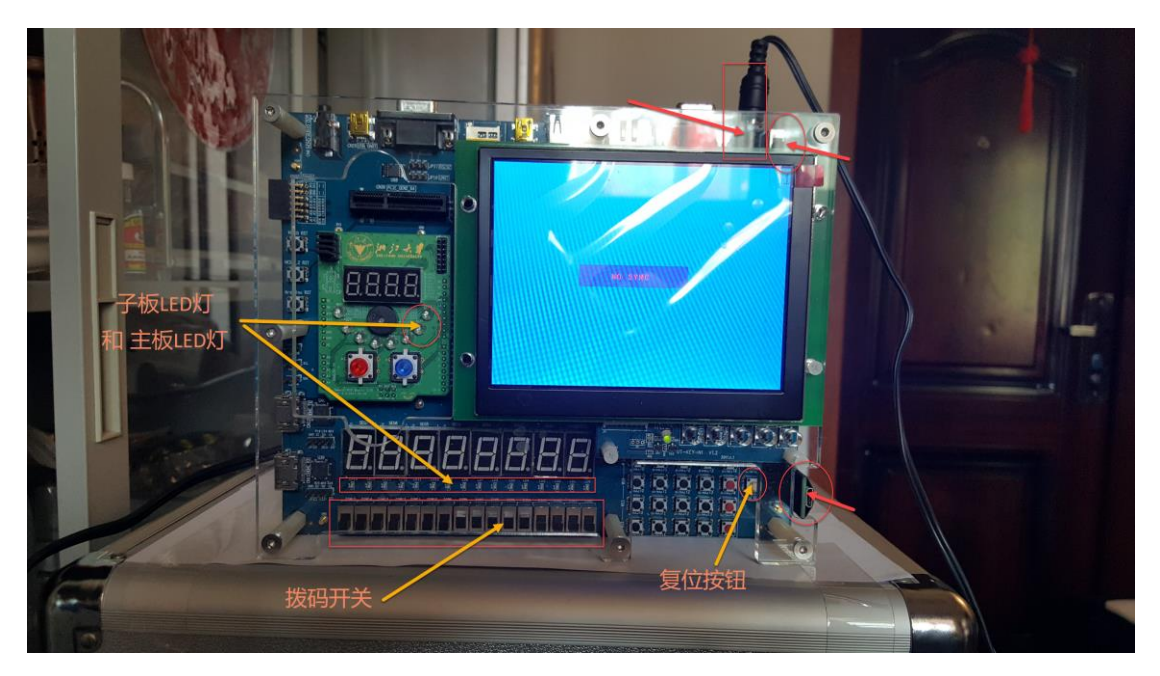

图二(led 灯 拨码开关 rest 按钮)

| 🔗 Windows 安全中                      | 心警报                  |                                                                        | $\times$ |
|------------------------------------|----------------------|------------------------------------------------------------------------|----------|
| 🔶 Windo                            | ws Defende           | r 防火墙已经阻止此应用的部分功能                                                      |          |
| Windows Defende                    | r 防火墙已阻止所            | 有公用网络和专用网络上的 hw_server 的某些功能。                                          |          |
|                                    | 名称(N):               | hw_server                                                              |          |
|                                    | 发布者(P):              | 未知                                                                     |          |
|                                    | 路径(H):               | C:\xilinx_vivado\vivado\2018.3\bin\unwrapped\win64.o<br>\hw_server.exe |          |
| 允许 hw_server 在读                    | 这些网络上通信:             |                                                                        |          |
| ☑ 专用网络,例<br>100<br>☑ 公用网络,例<br>(U) | 如家庭或工作网络<br>如机场和咖啡店F | 各(R)<br>中的网络(不推荐,由于公用网络通常安全性很小或者根本不安全)                                 |          |
| 允许应用通过防火墙                          | 有何风险?                |                                                                        |          |
|                                    |                      | 2<br>◆ 允许访问(A) 取消                                                      |          |

3. 点击 Flow Navigator 中 Open Hardware Manager 一项,进入硬件编程 管理界面

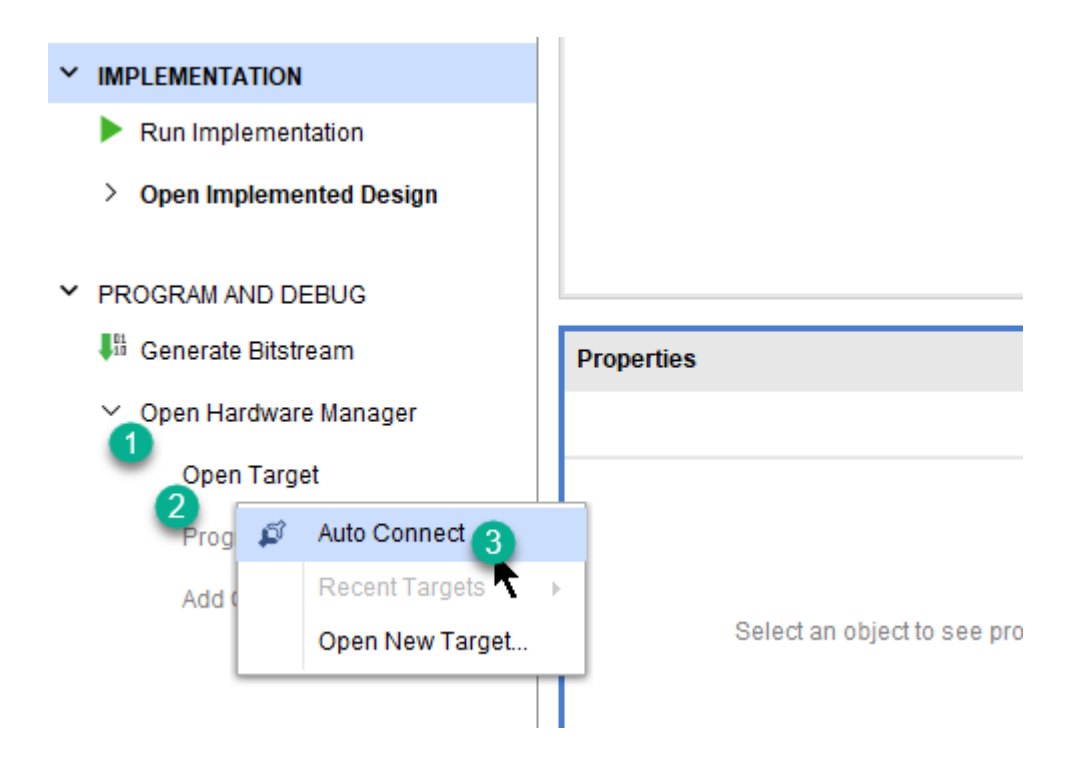

4. 连接成功后,在目标芯片(xc7k325t\_0(1))上右键选择 Program Device、 或者点击下图方框的 Program Device

| HARDWARE MANAGER - localhost/xilinx_tcf/l                       | Digilent/2017063 | 00081                                               |
|-----------------------------------------------------------------|------------------|-----------------------------------------------------|
| 1 There are no debug cores. Program dev                         | ice Refresh dev  | ice                                                 |
| Hardware                                                        | 2 - 0 C ×        | flowing_light.v × lab01_xdc.xdc ×                   |
| Q   素   ♦   ∅   ▶   ≫   ■                                       | •                | D:/archlabs/lab001/lab001.srcs/sources_1/imports/ba |
| Name                                                            | Status           | Q   ₩   ♠   ★   ★   ■   ■   ★   //                  |
| V 📱 localhost (1)                                               | Connected        |                                                     |
| ✓ ■ ✓ xilinx_tcf/Digilent/2017063000                            | Open             |                                                     |
| <ul> <li>xc7k325t_0 (1)</li> <li>XADC (System Monito</li> </ul> | Hardware Devic   | e Properties Ctrl+E                                 |
|                                                                 | Program Device   | ·····                                               |
|                                                                 | Verify Device    | -                                                   |
| C                                                               | Refresh Device   |                                                     |
| <                                                               | Add Configurati  | on Memory Device utput [15:0]                       |
| Hardware Device Properties                                      | Boot from Confi  | guration Memory Device                              |

5. 在弹出的对话框中 系统会自动加载本工程生成的比特流文件,点击Program 对FPGA芯片进行编程

| 🍌 Program Device                                                      |                                                                                                    | × |
|-----------------------------------------------------------------------|----------------------------------------------------------------------------------------------------|---|
| Select a bitstream prog<br>select a debug probes<br>programming file. | gramming file and download it to your hardware device. You can optionally file that corresponds to the debug cores contained in the bitstream | 4 |
| Bitstre <u>a</u> m file:                                              | D:/archlabs/lab001/lab001.runs/impl_1/flowing_light.bit                                                                                       | • |
| Debu <u>a</u> probes file:                                            |                                                                                                    | • |
| ✓ Enable end of st                                                    | tartup check                                                                                                    |   |
|                                                                       |                                                                                                    |   |
| (?                                                                    | <u>P</u> rogram Cancel                                                                                                    |   |

6. 观察实验板上那块子板 led 的实验结果,看 8 位流水灯的显示是否预期。

#### 2.7 主板16位LED流水灯的实现(暂不选做)

SWORD 平台提供了 4 种 GPIO 接口: 4X4 按键矩阵、16 位滑动开关、16 位 LED、8 位 7 段数码管。其中为了节省 I/O,仅 16 位的滑动开关采用了和 FPGA 直 连的方式, 16 位 LED 和 8 位7段数码管采用了SN74LV164移位寄存器进行串行转并 行的处理。

在原工程中的flowing\_light.v和lab01\_xdc.xdc文件加入串行转并行机制 (parallel2serial软核)并进行相应添加代码行就可实现。

```
1. 模块文件修改如下:
module flowing_light(
    input clock_p,
    input clock_n,
    input reset,
    output [7:0] led,
    output LED_CLK, //为实现主板16位led流水而新增
    output LED_DO, //新增
    output LED_CLR //新增
    );
reg [23:0] cnt_reg;
reg [7:0] light_reg;
reg [15:0] light_reg2;//新增
IBUFGDS IBUFGDS_inst (
        .0(CLK_i),
```

```
. I (clock_p),
       .IB(clock n)
    );
always @ (posedge CLK_i)
    begin
          if (!reset) //板上复位按钮按下是底电平
                 cnt_reg <= 0;
          else
          cnt_reg <= cnt_reg + 1;</pre>
    end
 always @ (posedge CLK i )
    begin
          if (!reset)
          begin//新增
                light reg \langle = 8' h 01;
                light reg2<=16'b01;//新增
          end //新增
          else if (cnt reg == 24'hffffff)
               begin
                  light_reg2<={light_reg2[14:0], light_reg2[15]};//新增
                  if (light_reg == 8'h80)
                      light reg \langle = 8' h 01;
               else
                      light_reg <= light_reg << 1;</pre>
               end
    end
assign led = light_reg;
  //以下所有语句为实现主板16位1ed流水而新增
  wire led clr;
  assign
          LED CLR=~led clr;
  reg [23:0] clkcnt;
  always@(posedge CLK i)
       clkcnt<=clkcnt+l;
  parallel2serial #(
       .P CLK FREQ(200),
       .S_CLK FREQ(20),
       .DATA BITS(16),
       .CODE ENDIAN(1))
     P2S LED (
       .clk(CLK i),
       .rst(~reset),
       .data(light_reg2),
       .start((clkcnt==24'b0)?1'b1:1'b0),
       .busy(),
       .finish(),
       .s clk(LED CLK),
       .s clr(led clr),
       .s dat(LED DO));
```

Endmodule

 flowing\_light.v 调用了 parallel2serial.v 这个 IP 内核,需添加该模块 (我们将之已封装成网表文件, parallel2serial.edif 和仅含端口的 parallel2serial.v 这两个文件对应原来的parallel2serial 的 IP 内核文件,如下 图圈 3 处)到工程中

| Flow Navigator                      | ≭ ≑ ? _                              | PROJECT MANAGER - lab001                                 |                     |                       |        |                      |
|-------------------------------------|--------------------------------------|----------------------------------------------------------|---------------------|-----------------------|--------|----------------------|
| ✓ PROJECT MANAGER                   |                                      | Sources                                                  |                     | ?_0Ľ×                 | :      | Project Summary      |
| Settings                            |                                      | Q ₹ ≑ + 2                                                | • 0                 | 0                     | 1      | Overview   Dashboard |
| Add Sources                         |                                      | Design Courses (1)                                       |                     |                       |        |                      |
| Language Templa                     | À Add Sources                        |                                                          |                     |                       |        |                      |
| 👎 IP Catalog                        | Add or Creat                         | e Design Sources                                         |                     | À Add Source F        | iles   |                      |
| ✓ IP INTEGRATOR                     | Specify HDL, ne<br>disk and add it t | tlist, Block Design, and IP files, or<br>o your project. | directories contain | Look <u>i</u> n: 📄 eo | dif_la | ab01                 |
| Create Block Des                    |                                      |                                                          |                     | Ŋ parallel2seri       | al.ed  | lif                  |
| Open Block Desig                    | $ +_{2}  =  $                        | *   <b>+</b>                                             |                     | parallel2seri         | al.v   | 3                    |
| Generate Block D                    |                                      |                                                          |                     |                       |        |                      |
|                                     |                                      |                                                          |                     |                       |        |                      |
| Run Simulation                      |                                      | Use /                                                    | Add Files, Add Dire |                       |        |                      |
|                                     |                                      |                                                          |                     |                       |        |                      |
| RILANALISIS                         |                                      |                                                          |                     |                       |        |                      |
| <ul> <li>Open Elaborated</li> </ul> |                                      |                                                          |                     |                       |        |                      |
| Y SYNTHESIS                         |                                      | Ac                                                       | ld Files A          |                       |        |                      |
| Run Synthesis                       | Scan and                             | add RTL include files into project                       | 2                   |                       |        |                      |
|                                     | Copy sour                            | rces into project                                        | -                   |                       |        |                      |

#### 两个文件添加后,点击Finish

| A             | Add Sources                                              |                                                         |                                                   |                  | >                                                                              | < |
|---------------|----------------------------------------------------------|---------------------------------------------------------|---------------------------------------------------|------------------|--------------------------------------------------------------------------------|---|
| A<br>SI<br>di | <b>dd or Creat</b><br>becify HDL, ne<br>sk and add it tr | <b>e Design S</b><br>tlist, Block De<br>o your project. | iources<br>sign, and IP files, or di              | rectories contai | ining those file types to add to your project. Create a new source file on 🛛 💫 |   |
|               | +  =                                                     | <b>1</b>                                                |                                                   |                  |                                                                                |   |
|               |                                                          | Index                                                   | Name                                              | Library          | Location                                                                       |   |
|               | •                                                        | 1                                                       | parallel2serial.v                                 | xil_defaultlib   | D:/archlabs/edif_lab01                                                         |   |
|               | Ń                                                        | 2                                                       | parallel2serial.edif                              | N/A              | D:/archlabs/edif_lab01                                                         |   |
|               | Scan and Copy Sour Add Source                            | add RTL inclu<br>ces into proje                         | Add<br>Ide files into project<br>ct<br>irectories | Files            | A <u>d</u> d Directories                                                       |   |
| (             | ?)                                                       |                                                         |                                                   |                  | < Back Next > Finish Cancel                                                    |   |
|               |                                                          |                                                         |                                                   |                  |                                                                                |   |

3. 管脚约束文件添加如下
#161eds 以下为161ed显示流水新增
set\_property PACKAGE\_PIN N26 [get\_ports LED\_CLK]
set\_property PACKAGE\_PIN N24 [get\_ports LED\_CLR]
set\_property IOSTANDARD LVCMOS33 [get\_ports LED\_CLR]
set\_property IOSTANDARD LVCMOS33 [get\_ports LED\_CLR]
set\_property IOSTANDARD LVCMOS33 [get\_ports LED\_CLR]

4. 同样: 生成bit文件、下载验证, 观察 16 个 1ed 灯亮灭变化的运行规律是否 符合预期